# HOW TO USE STUDENT DROP BOX

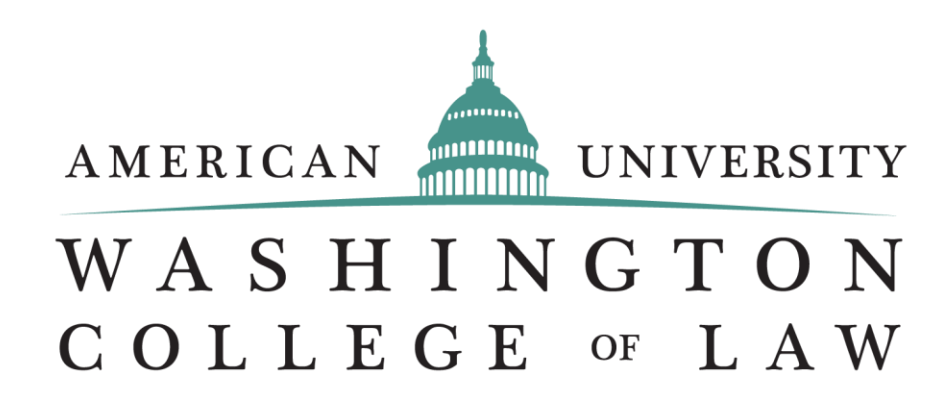

## What is the student Drop Box?

 Drop box is a tool which functions as a storage space for student files (such as papers). The WCL drop box provides a shared area where students and professors can store and exchange digital documents. Through this tool students are able to send files to the professor; the professor can receive and review them and then return them to the student.

## **Steps to use Drop Box**

| AMERICAN LUNIVERSITY<br>WASHINGTON<br>COLLEGE # LAW |                                                                                         |  |  |  |  |
|-----------------------------------------------------|-----------------------------------------------------------------------------------------|--|--|--|--|
| Porta                                               | Windows Security                                                                        |  |  |  |  |
| Problem:<br>are the s                               | The server my.wcl.american.edu at my.wcl.american.edu requires a username and password. |  |  |  |  |
| Current<br>You will t                               | User name<br>Password<br>Remember my credentials                                        |  |  |  |  |
|                                                     | OK Cancel                                                                               |  |  |  |  |

## • The first step is to log on to MyWCL

## **Find the Course**

HOME OFFICES

PROGRAMS & ORGANIZATIONS

STUDENT ORGANIZATIONS

PUBLICATIONS PHOTO DIRE

0

PHOTO DIRECTORY THE DOCKET

#### EVALUATIONS EXAMS INSTRUCTOR OFFICE HOURS ADMIT PORTAL COMPETITIONS

WELCOME

MY REMINDERS

You have no current reminders.

NEWS & ANNOUNCEMENTS

at the Center for

Enterprise

International Private

International Legal Studies Program

anti-corruption internship

(Manage Profile)

#### COURSES

MY CURRENT / PAST COURSES

ALL COURSES

DEADLINES

EVENTS

RESEARCH ASSISTANT POSITIONS

FACULTY PRACTICE GROUP HEADQUARTERS

PERSONAL PRODUCTIVITY & EFFECTIVENESS RESOURCES

2016 WCL-THEMIS BAR REVIEW SUMMER BOOT CAMP

AMERICAN UNIVERSITY

AU GMAIL

CONFIGURING OUTLOOK FOR GMAIL

## Second step

Once on your home page, click on the course for which you want to upload a document

### SPRING 2018 COURSES

| COURSE                                                              | LAST UPDATED | STATUS   |
|---------------------------------------------------------------------|--------------|----------|
| Gend,Cult Diff,<br>Humn Rghts (725B-<br>001)<br>Minwalla, Sherizaan | 4/9/2018     | Enrolled |
| Labor&Migrtn in<br>Global Econ (775-<br>001)<br>Chuang, Janie       | 4/17/2018    | Enrolled |
| Resp of Intl Law to<br>Sex & Gend (978-<br>001)<br>Sacouto, Susana  | 3/29/2018    | Enrolled |
| SPRING 2018 EV                                                      | IATIONS      |          |

Click on the course to access to your course information and your course Drop Box

# **Click on Student Drop Box**

#### COURSE HOME

DEADLINES

FORUM.

ANNOUNCEMENTS.

CANCELLATIONS AND

COURSE CALENDAR

COURSE DESCRIPTION

COURSE DISCUSSION

EXTERNAL LINKS

AUDIO AND VIDEO

STUDENT DROP BOX.

COURSE MATERIALS

MANAGE COURSE ALERTS

DOWNLOADABLE MATERIALS

COURSE WIKI

### GEND, CULT DIFF, HUMN RGHTS (725B-001)

Location: RM NT03

### COURSE ANNOUNCEMENTS

| 0 | ø | TITLE                                         | MODIFIED           |
|---|---|-----------------------------------------------|--------------------|
|   | ø | Case of Atala Riffo and Daughters v.<br>Chile | 3/28/2018 4:58 PM  |
|   |   | Class Facilitation Sign Up Sheet              | 1/21/2018 11:57 AM |

### CANCELLATIONS AND DEADLINES

There are no items to show in this view of the "Cancellations and Deadlines" list.

### COURSE MATERIALS

Warning Concerning Copyright Restrictions (click to expand)

### COURSE INSTRUCTORS

Sherizaan Minwalla minwalla@american.edu (View Office Hours)

### COURSE TOOLS

Email Listing

### SEATING CHART

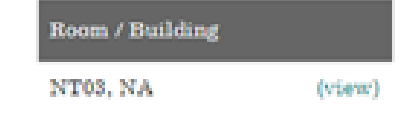

### Third step

Once on the course page, you will see a link with the title "Student Drop Box" in the menu on the left side of the screen. Click on it to start.

# **Click "Submit Document"**

### COURSE HOME

- COURSE ANNOUNCEMENTS
- CANCELLATIONS AND DEADLINES

COURSE CALENDAR

COURSE DESCRIPTION

COURSE DISCUSSION FORUM

EXTERNAL LINKS

AUDIO AND VIDEO

COURSE WIKI

STUDENT DROP BOX

### DOWNLOADABLE MATERIALS

COURSE MATERIALS

MANAGE COURSE ALERTS

### Fourth step

Once on your Student Drop Box page, click on "Submit Document" to upload your files

## LABOR&MIGRTN IN GLOBAL ECON (775-001)

### SUBMIT YOUR DOCUMENT

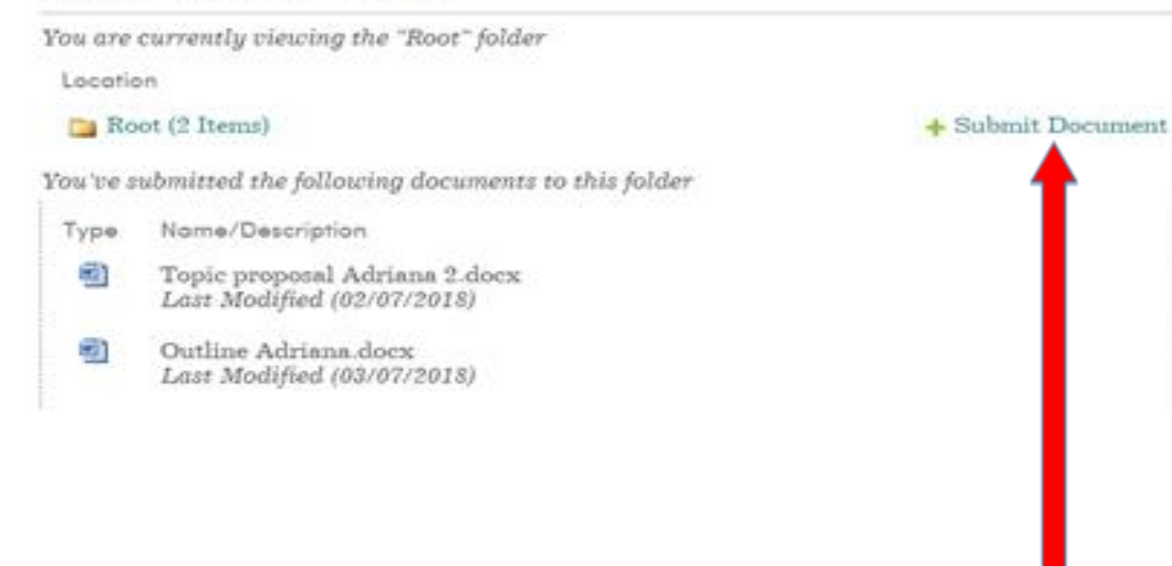

# **Click "Browse" Then "Upload"**

#### COURSE HOME

COURSE ANNOUNCEMENTS

CANCELLATIONS AND DEADLINES

COURSE CALENDAR

COURSE DESCRIPTION

COURSE DISCUSSION FORUM

EXTERNAL LINKS

AUDIO AND VIDEO

COURSE WIKI

STUDENT DROP BOX

DOWNLOADABLE MATERIALS

COURSE MATERIALS

MANAGE COURSE ALERTS

### LABOR&MIGRTN IN GLOBAL ECON (775-001)

### SUBMIT YOUR DOCUMENT

You are attempting to submit a document to the "studentdropbox" folder.

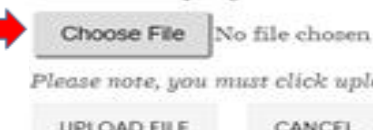

Please note, you must click upload file to submit your file. UPLOAD FILE CANCEL You've submitted the following documents to this folder Type Name/Description 6 Topic proposal Adriana 2.docx Last Modified (02/07/2018) 1

Outline Adriana.docx Last Modified (03/07/2018)

## Fifth step.

After clicking on "Submit Document", the page will provide you the option to browse for the document you want to submit and once you have found it, click "Upload File".

## Confirmation

### COURSE HOME

COURSE ANNOUNCEMENTS

CANCELLATIONS AND DEADLINES

COURSE CALENDAR

COURSE DESCRIPTION

COURSE DISCUSSION FORUM

EXTERNAL LINKS

AUDIO AND VIDEO

COURSE WIKI

STUDENT DROP BOX

DOWNLOADABLE MATERIALS

COURSE MATERIALS

MANAGE COURSE ALERTS

## LABOR&MIGRTN IN GLOBAL ECON (775-001)

### SUBMIT YOUR DOCUMENT

You are attempting to submit a document to the "studentdropbox" folder.

Choose File No file chosen

Please note, you must click upload file to submit your file.

UPLOAD FILE CANCEL

You've submitted the following documents to this folder

Type Name/Description

1

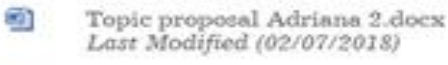

Outline Adriana.docx Last Modified (03/07/2018)

After you upload your document, you will be able to see whether your document was successfully uploaded or not. If successful, you will see your document name stated in your Drop Box page

## Thank you!

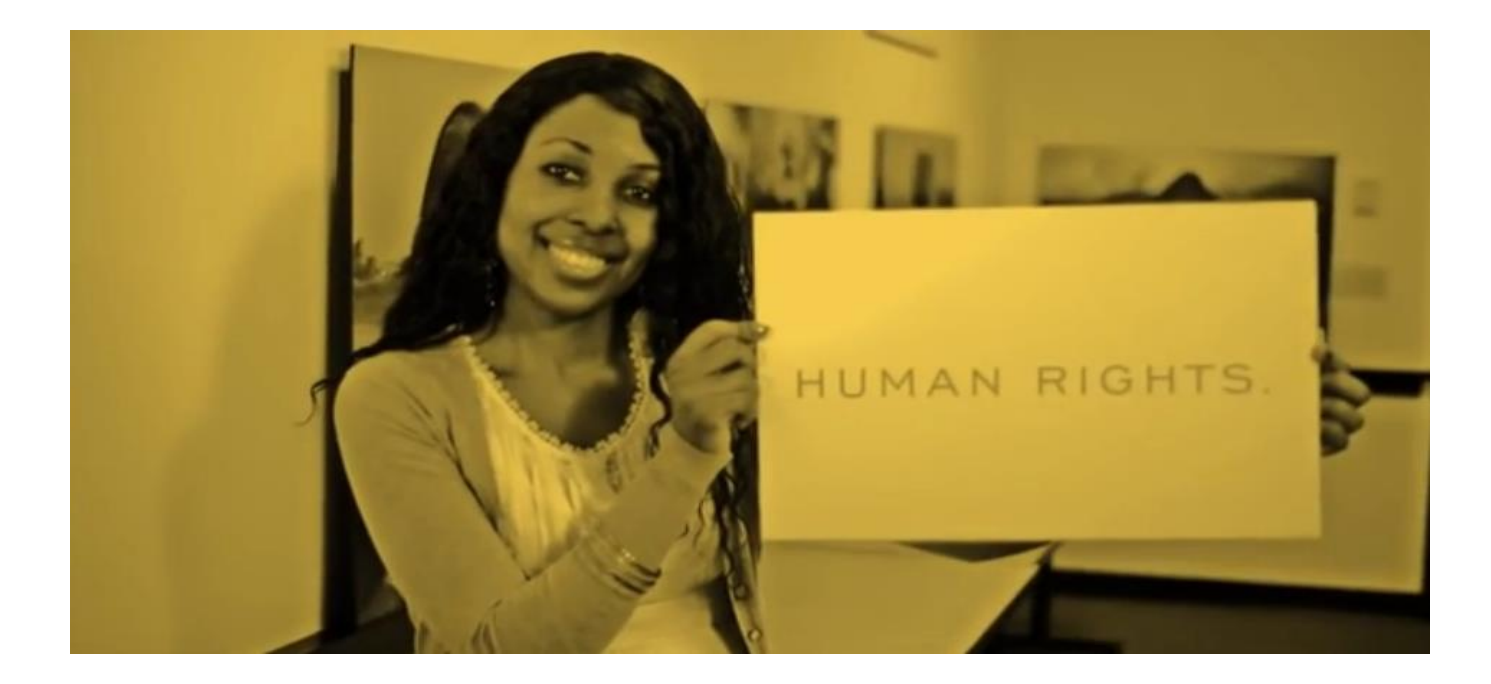

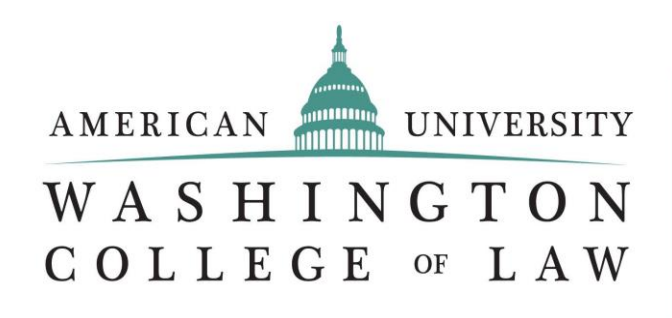

ACADEMY ON HUMAN RIGHTS AND HUMANITARIAN LAW

ACADEMIA DE DERECHOS HUMANOS Y DERECHO INTERNACIONAL HUMANITARIO